# Серия Aegis Персональный компьютер

Aegis B901, Aegis B902

# Содержание

| Авторские Права                                         | iii  |
|---------------------------------------------------------|------|
| Товарные Знаки                                          | iii  |
| Журнал Изменений                                        | iii  |
| Модернизация и Гарантия                                 | iv   |
| Приобретение Запасных Частей                            | iv   |
| Техническая Поддержка                                   | iv   |
| Особенности продукции                                   | iv   |
| Защита окружающей среды                                 | V    |
| Информация о Химических веществах                       | v    |
| Безопасное использование оборудования                   | vi   |
| Сертификат СЕ                                           | viii |
| Соответствие Требованиям FCC-В к Радиочастотным Помехам | viii |
| Общие Сведения                                          | 1-1  |
| Комплект Поставки                                       | 1-2  |
| Информация о системе                                    | 1-3  |
| Начало работы                                           | 2-1  |
| Советы по удобству работы                               | 2-2  |
| Установка оборудования                                  | 2-3  |
| Операции с Системой                                     | 3-1  |
| Управление Питанием                                     | 3-2  |
| Подключение к локальной сети (Windows 10)               | 3-4  |
| Восстановление Системы (Windows 10)                     | 3-7  |
| Технические характеристики устройства                   | 4-1  |
| Приложение к руководству пользователя                   | 4-3  |

# Авторские Права

Материалы данного документа являются интеллектуальной собственностью компании MICRO-STAR INTERNATIONAL. Мы тщательно готовили этот документ, однако не можем гарантировать абсолютную точность его содержания. Продукция нашей компании постоянно совершенствуется. Мы оставляем за собой право вносить изменения без предварительного уведомления.

# Товарные Знаки

Все товарные знаки являются собственностью соответствующих владельцев.

# Журнал Изменений

Версия V1.0 Дата 2016/ 03

### Модернизация и Гарантия

Обратите внимание, что некоторые компоненты, установленные в изделии, могут быть обновлены или заменены по заказу пользователя. Для получения дополнительной информации об ограничении обновления см. технические спецификации в руководстве пользователя. Для получения дополнительной информации о приобретенном устройстве обратитесь к местному дилеру. Модернизация и замена компонентов устройства должны выполняться только уполномоченным дилером или сервисным центром. Самостоятельное выполнение этих операций может привести к потере гарантии. Если потребуется модернизировать или заменить какой-либо компонент устройства, настоятельно рекомендуется обратиться к уполномоченному дилеру или в сервисный центр.

# Приобретение Запасных Частей

Обратите внимание на то, что выпуск заменяемых (или совместимых с ними) деталей для приобретенного пользователями продукта на территории некоторых стран и регионов прекращается производителем максимум через 5 лет после прекращения выпуска продукта в зависимости от текущих официальных правил. Для получения дополнительной информации о приобретении сменных деталей посетите веб-сайт производителя по адресу: http://www.msi.com/support/

## Техническая Поддержка

При возникновении проблемы с системой, решение которой не описано в руководстве пользователя, обратитесь в магазин, где была осуществлена покупка или к местному поставщику. Можно также воспользоваться следующими справочными ресурсами. Ответы на часто задаваемые вопросы, технические руководства, обновления BIOS и драйверов, а также другую информацию можно найти на веб-сайте по адресу: http://www.msi.com/support/

## Особенности продукции

- Пониженное энергопотребление во время работы и в режиме ожидания
- Ограниченное использование веществ, опасных для окружающей среды и здоровья людей
- Простота разборки и утилизации
- Пониженное использование природных ресурсов благодаря возможностям утилизации
- Длительный срок службы благодаря возможностям замены компонентов
- Снижение объема твердых отходов благодаря правилам возврата

# Защита окружающей среды

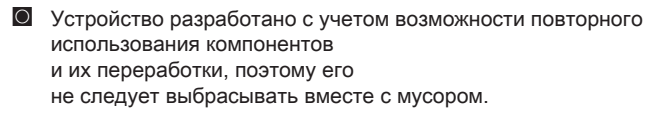

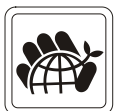

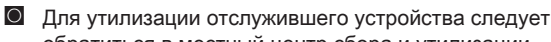

- обратиться в местный центр сбора и утилизации. О Для получения дополнительной информации о переработке обратитесь
  - на вебсайт MSI или местному дистрибьютору.
- Вопросы, связанные с утилизацией и переработкой продукции MSI можно задать по adpecy gpcontdev@msi.com.

# Информация о Химических веществах

В соответствии с правилами об использовании химических веществ, таких как правила EU REACH (Правило EC No. 1907/2006 Европейского парламента и Совета), MSI предоставляет информацию о химических веществах, содержащихся в продуктах, на сайте: http://www.msi.com/html/popup/csr/evmtprtt\_pcm.html

### Безопасное использование оборудования

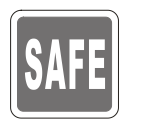

- Внимательно и полностью прочитайте все инструкции по технике безопасности.
- Необходимо учитывать все предостережения и предупреждения на устройстве и в руководстве пользователя.

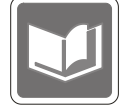

Сохраните входящее в комплект руководство пользователя для использования в будущем.

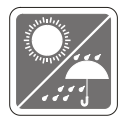

Не допускайте воздействия на устройство высокой влажности и высоких температур.

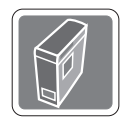

Перед настройкой компьютера поместите его на устойчивую поверхность.

- Перед подключением устройства к электрической розетке удостоверьтесь, что напряжение питания находится в безопасных пределах и имеет величину 100~240В. Не отсоединяйте вывод защитного заземления на электрической вилке. Подключайте устройство к электрической розетке с заземляющим проводом.
- Всегда отсоединяйте кабель питания перед установкой любых дополнительных карт или модулей.
  - Всегда отсоединяйте кабель питания или обесточьте настенную розетку, если устройство не будет использоваться продолжительное время. Это позволит сэкономить электроэнергию.
- Электропитание: 100-240 В~, 50-60 Гц, 6-3 А (вариант 1); 100-240 В~, 50-60 Гц, 8-4 А (вариант 2)

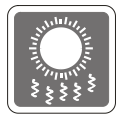

Вентиляционные отверстия на корпусе ПК обеспечивают циркуляцию воздуха и предотвращают его перегрев. Не закрывайте эти отверстия.

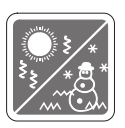

Не храните устройство в непроветриваемых местах с температурой выше 60  $^{\rm o}{\rm C}$  или ниже 0  $^{\rm o}{\rm C}$ . Это может привести к его повреждению.

Внимание: Максимальная температура окружающего воздуха при работе: 40 °C.

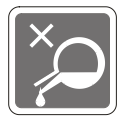

Запрещается проливать жидкость на устройство, это может привести к его повреждению и поражению электрическим током.

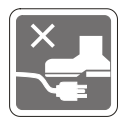

Располагайте шнур питания таким образом, чтобы люди не наступали на него. Не ставьте на шнур питания никаких предметов.

При подключении коаксиального кабеля к ТВ-приемнику металлический экран должен быть надежно подсоединен к системе защитного заземления здания.

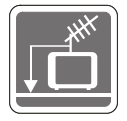

Система кабелей кабельного телевидения должна быть заземлена в соответствии Национальным электрическим кодексом (National Electrical Code, NEC) ANSI/NFPA 70, см. раздел 820.93 Grounding of Outer Conductive Shield of a Coaxial Cable (Заземление экранирующей оплетки коаксиальных кабелей).

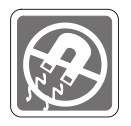

Не располагайте рядом с устройством предметы, обладающие мощным электромагнитным полем.

При возникновении любой из перечисленных ниже ситуаций обратитесь в сервисный центр для проверки устройства:

• Шнур питания или его штепсельная вилка повреждены.

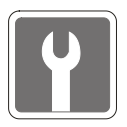

• Оборудование подверглось воздействию влаги.

В оборудование попала жидкость.

- Оборудование не работает должным образом или невозможно наладить его работу в соответствии с руководством пользователя.
- Оборудование падало и было повреждено.
- На оборудовании имеются видимые признаки повреждения.
- Приводы оптических дисков соответствуют КЛАССУ CLASS 1 LASER PRODUCT. Запрещается использовать настройки, регулировки, порядок выполнения процедур, отличающихся от приведенных в данном руководстве.
- 2. Не прикасайтесь к линзе, расположенной внутри привода.

# Сертификат СЕ

Настоящим, Micro Star International CO., LTD заявляет, что это устройство разработано в соответствии с основными требованиями безопасности и другими соответствующими положениями, изложенными в Европейской директиве.

# Соответствие Требованиям FCC-В к Радиочастотным Помехам

Данное устройство проверено и признано соответствующим ограничениям на цифровые устройства Класса В согласно Части 15 привил FCC (Федеральной комиссии по связи США). Целью этих ограничений является обеспечение приемлемой

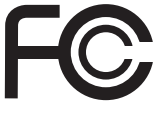

защиты от помех при установке оборудования в жилых помещениях. Данный прибор генерирует, использует и излучает энергию на радиочастотах, и при нарушении инструкции по установке и эксплуатации может создавать помехи для радиосвязи. Однако даже при соблюдении инструкций по установке нет гарантии того, что в каком-либо конкретном случае не возникнут помехи. Если данный прибор вызывает помехи при приеме радио и телевизионных сигналов, что можно проверить, выключив и включив прибор, пользователю рекомендуется попытаться устранить помехи с помощью приведенных ниже мер:

- Изменить ориентацию или местоположение приемной антенны.
- Увеличить расстояние между приемником и данным устройством.
- Подключить данное устройство к розетке в цепи, отличной от той, к которой подключен приемник.
- Обратитесь за помощью к продавцу или опытному специалисту по телеи радиотехнике.

#### Примечание 1

Изменения, явно не утвержденные стороной, несущей ответственность за выполнение нормативных требований, могут повлечь за собой аннулирование права пользователя на использование оборудования.

#### Примечание 2

Экранированный соединительный кабель и кабель питания переменного тока, если таковые имеются, должны использоваться в соответствии с правилами ограничения излучений.

Данное устройство соответствует части 15 правил FCC. Эксплуатация устройства допускается при соблюдении следующих двух условий:

- 1. данное устройство не должно создавать вредных помех;
- 2. данное устройство должно быть устойчиво к помехам, включая помехи, которые могут препятствовать нормальной эксплуатации.

# 1

# Общие Сведения

Мощный, стабильный и надежный MSI Aegis представляет собой идеальное решение для геймеров не желающих идти на компромисс в игровой производительности. Оснащенный материнской платой MSI GAMING, получившей самые высокие оценки, а также эффективными инструментами управления мощностью, превосходным охлаждением и низким уровнем шума, MSI Aegis воплощает в себе то, чего жаждет каждый геймер - победы.

# Комплект Поставки

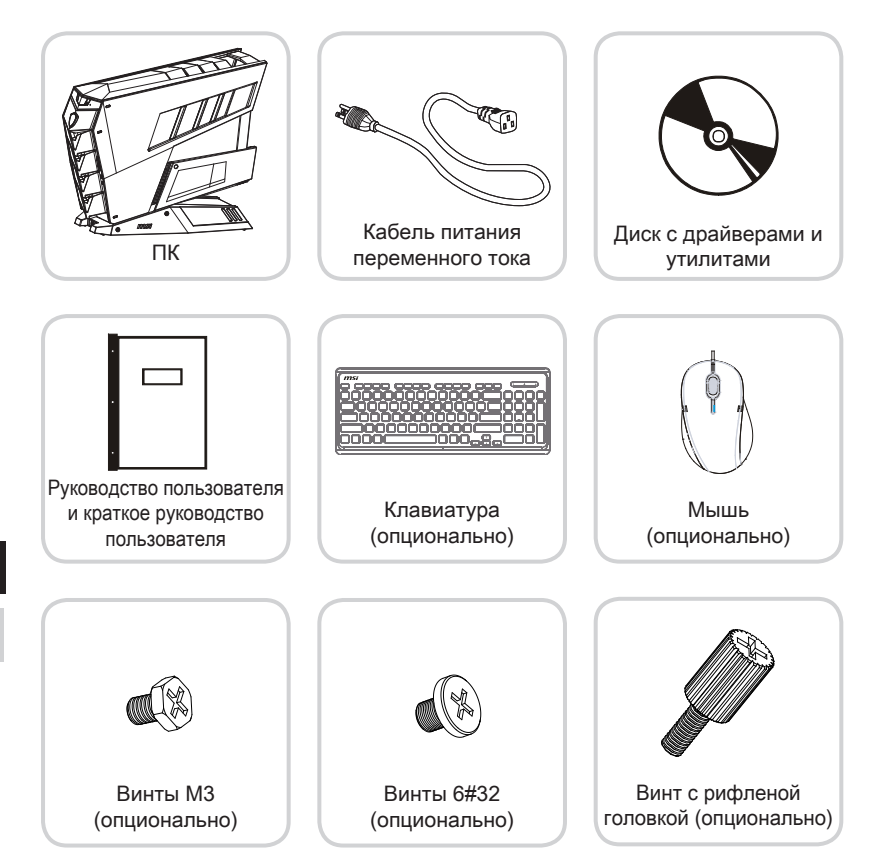

- \* Иллюстрации приведены исключительно в справочных целях.
- \* Если какой-либо элемент из комплекта поставки отсутствует или неисправен, немедленно свяжитесь с продавцом.
- \* Изготовитель вправе внести незначительные изменения в комплект поставки. Уточняйте, пожалуйста, комплект поставки у продавца.

1-2

## Информация о системе

#### > Вид спереди

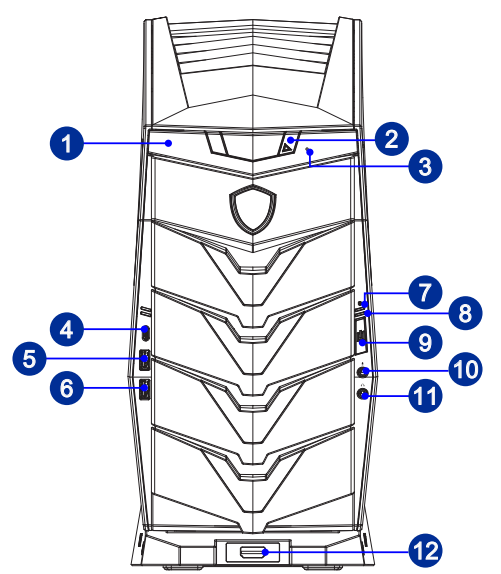

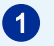

#### Оптический привод

В компьютере установлен многоформатный DVD привод (Blu-ray опционально).

#### Кнопка открытия лотка оптического привода

Нажмите на эту кнопку для открытия лотка оптического привода.

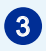

2

#### Отверстие принудительного открытия лотка оптического привода

В случае, когда кнопка извлечения не работает, вставьте тонкий, прямой объект (например выпрямленная канцелярская скрепка для бумаг) в отверстие извлечения для ручного открытия оптического привода.

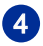

#### Порт USB 3.1 Gen1 или Gen2 (Туре С) (опционально)

Порт USB Тип С с реверсивной ориентацией штекера.

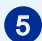

# Порт USB 3.1 Gen1 или USB 2.0 (с поддержкой технологии Quick Charger) (опционально)

С развитием технологии MSI Quick Charger, разъем работает не только в качестве порта USB, но и позволяет пользователям заряжать USB устроства даже при выключенной системе. Пользователям больше не надо включать систему для зарядки устройства от USB.

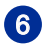

#### Порт USB 3.1 Gen1 или USB 2.0 (опционально)

USB порт (Universal Serial Bus) позволяет подключать такие USB-устройства, как клавиатура, мышь и т. д.

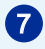

#### Индикатор жесткого диска

Этот индикатор показывает состояние активности жесткого диска. Индикатор светится или мигает при чтении/записи данных жесткого диска.

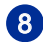

#### Индикатор питания

Индикатор светится когда устройство включено. Индикатор гаснет при выключении устройства.

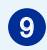

#### Кнопка питания

Кнопка питания позволяет включать и выключать систему.

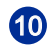

12

#### Микрофонный разъем

Разъем для подключения микрофона.

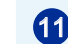

#### Разъем Line-Out

Этот разъем используется для подключения наушников или активных аудиосистем.

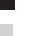

#### Порт HDMI-Out (опционально) **HDMI**

Мультимедийный интерфейс высокой четкости представляет собой полностью цифровой интерфейс, позволяющий передавать несжатые потоки аудио и видео данных. Интерфейс HDMI обеспечивает передачу ТВ-сигнала в любом формате, включая телевидение стандартной, повышенной и высокой четкости, а также многоканальный цифровой звук, по одному кабелю.

#### > Вид сзади

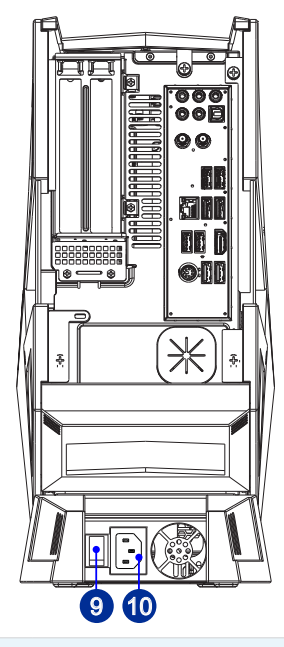

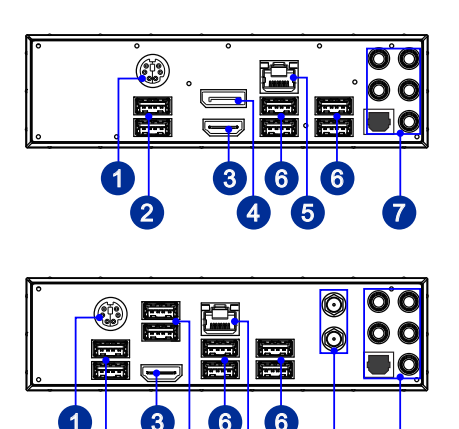

8

#### 1-5

#### Комбинированный порт PS/2 клавиатуры/мыши

Разъем DIN PS/2<sup>®</sup> клавиатуры/ мыши для подключения клавиатуры/мыши с интерфейсом PS/2<sup>®</sup>.

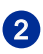

1

#### Порт USB 2.0

USB порт (Universal Serial Bus) позволяет подключать такие USB-устройства, как клавиатура, мышь и т. д. Поддержка передачи данных со скоростью до 480 Мбит/с (Hi-Speed).

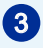

#### Порт HDMI-Out (опционально) **HDMI**

Мультимедийный интерфейс высокой четкости представляет собой полностью цифровой интерфейс, позволяющий передавать несжатые потоки аудио и видео данных. Интерфейс HDMI обеспечивает передачу ТВ-сигнала в любом формате, включая телевидение стандартной, повышенной и высокой четкости, а также многоканальный цифровой звук, по одному кабелю.

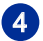

#### DisplayPort (опционально)

DisplayPort — это цифровой интерфейс для подключения монитора. Данный разъем используется для подключения монитора с разъемом DisplayPort.

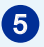

#### Разъем RJ-45 LAN

Стандартный сетевой разъем RJ-45 предназначен для подключения к локальной вычислительной сети (ЛВС). К нему можно подключить сетевой кабель. Желтый — — — — Эсленый/ Оранжевый

|        |           | tunut                             |                                                                       |
|--------|-----------|-----------------------------------|-----------------------------------------------------------------------|
| LED    | Цвет      | Состояние LED                     | Режим работы                                                          |
| Левый  | Желтый    | Выкл.                             | Связь с локальной сетью не установлена.                               |
|        |           | Вкл.<br>(установившийся<br>режим) | Связь с локальной сетью установлена.                                  |
|        |           | Вкл. (мигает)                     | Компьютер обменивается данными с другим компьютером в локальной сети. |
| Правый | Зеленый   | Выкл.                             | Выбрана скорость передачи данных 10<br>Мбит/с.                        |
|        |           | Вкл.                              | Выбрана скорость передачи данных 100<br>Мбит/с.                       |
|        | Оранжевый | Вкл.                              | Выбрана скорость передачи данных 1000<br>Мбит/с.                      |

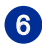

1-6

#### Порт USB 3.1 Gen1 (опционально)

Порт USB 3.1 Gen1 является обратно совместимым с устройствами USB 2.0. Поддержка скорости передачи данных до 5 Гбит/с (SuperSpeed).

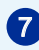

#### Линейный вход

Разъем голубого цвета, используется для подключения внешнего проигрывателя компакт-дисков, магнитофона и других звуковых устройств.

#### Линейный выход

Разъем зеленого цвета, используется для подключения звуковых колонок или наушников.

#### Микрофон

Разъем розового цвета, используется для подключения микрофона.

#### Выход RS-Out

Разъем черного цвета, используется для подключения колонок пространственного звука в режиме 4/ 5.1/ 7.1.

#### Выход CS-Out

Разъем оранжевого цвета, используется для подключения центральной колонки и сабвуфера в режиме 5.1/7.1.

#### Выход SS-Out (опционально)

Разъем серого цвета, используется для подключения боковых колонок пространственного звука в режиме 7.1.

#### Выход S/PDIF-Out (опционально)

Разъем S/PDIF (цифровой интерфейс Sony/Philips) предназначен для передачи цифрового аудио на внешние громкоговорители через оптоволоконный кабель.

## 8

#### Антенный разъем

Антенный разъем предназначен для подключения дополнительной антенны.

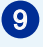

#### Выключатель блока питания

Переключите данный выключатель в положение – , чтобы включить питание. Переключите выключатель в **0**, чтобы отключить блок питания.

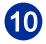

#### Разъем питания

Питание, которое подается на данный разъем, обеспечивает работу системы.

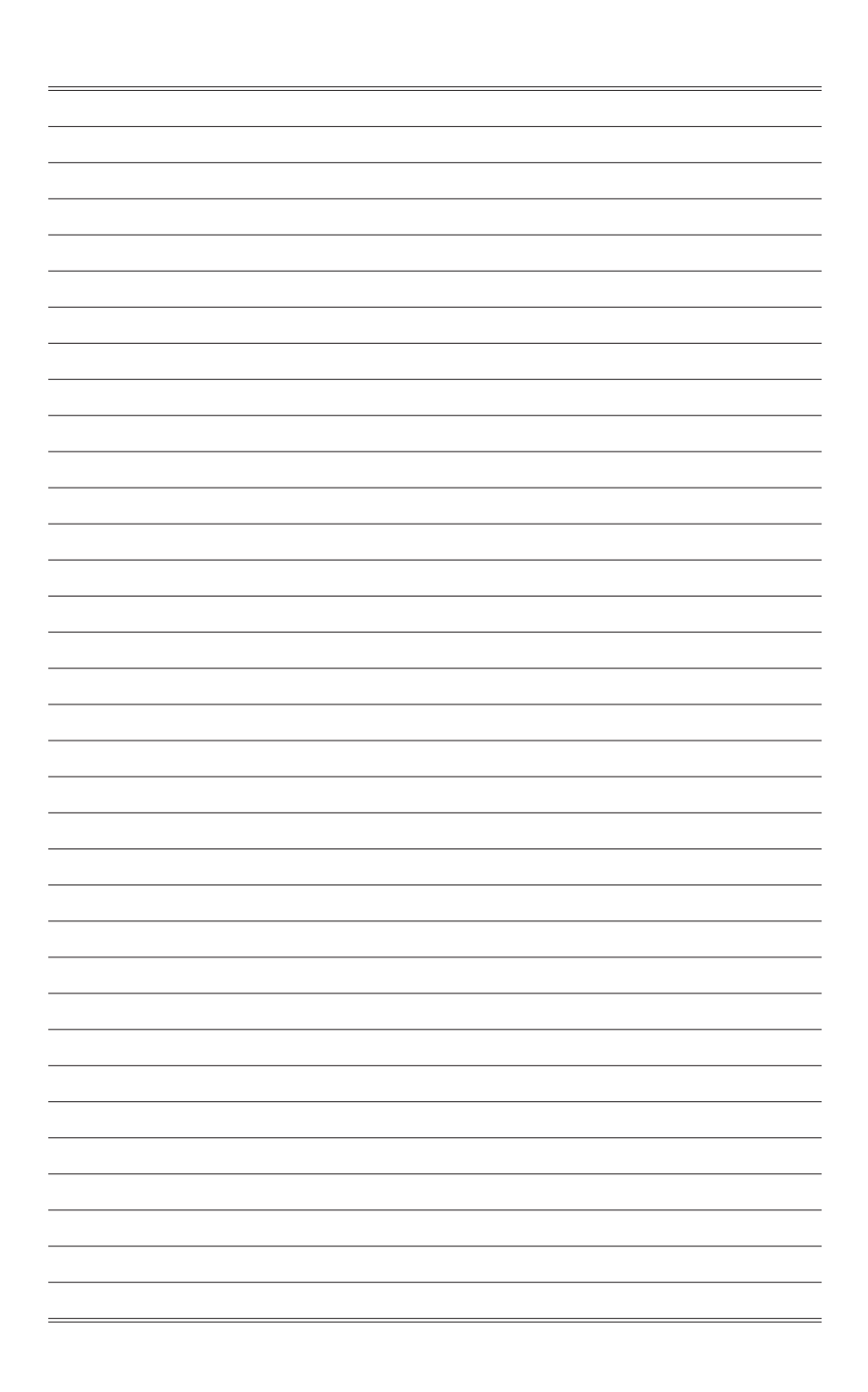

# 2

# Начало работы

В этой главе приведена информация о настройке аппаратной части компьютера. Чтобы предотвратить повреждение периферийных устройств при их подключении, соблюдайте осторожность и используйте заземляющий браслет, защищающий от статического электричества.

# Советы по удобству работы

Если предполагается работать за компьютером в течение длительного времени, очень важно правильно выбрать рабочее место.

- 1. Рабочее место должно иметь хорошее освещение.
- Используйте удобный стол и кресло. Отрегулируйте их высоту в соответствии с вашим ростом.
- 3. Отрегулируйте спинку кресла, чтобы обеспечить комфортное положение спины.
- Поставьте ноги прямо на пол в естественном положении. Во время работы колени и локти должны быть согнуты под углом приблизительно 90 градусов.
- 5. Положите руки на стол в естественном положении так, чтобы обеспечить поддержку запястий.
- 6. Старайтесь не использовать устройство в местах, где это может причинить неудобство.
- ПК представляет собой электрическое устройство. Обращайтесь с ним осторожно, чтобы предотвратить нанесение вреда здоровью.

# Установка оборудования

#### Вниманиэ

- Иллюстрации приведены исключительно в справочных целях. Внешний вид Вашей системы может отличаться от приведенного на изображениях.
- Перед включением системы, пожалуйста убедитесь, что электический провод и розетка заземлены.
- 1. Подключите кабели клавиатуры, мыши, локальной сети, монитора и т.д.

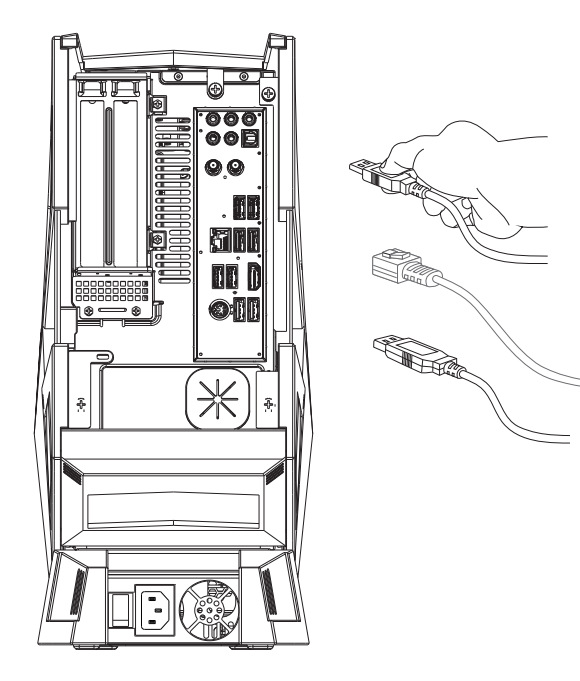

2. Подключите кабель питания к системе и электрической розетке.

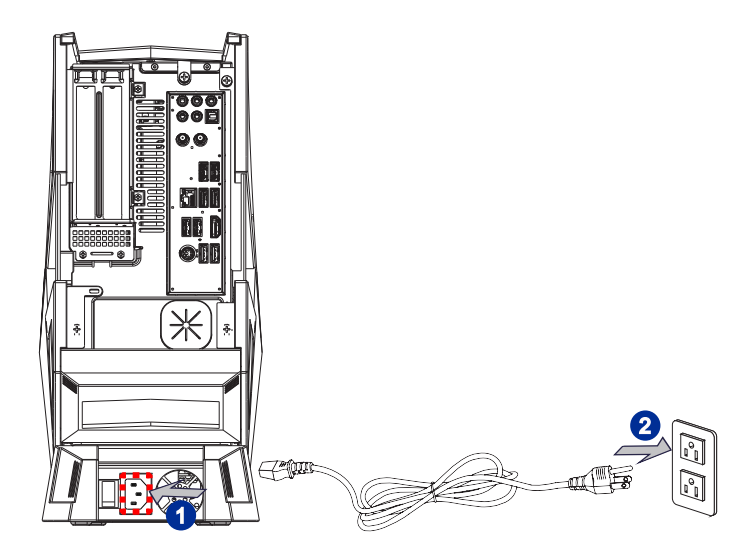

3. Нажмите кнопку питания для включения ПК.

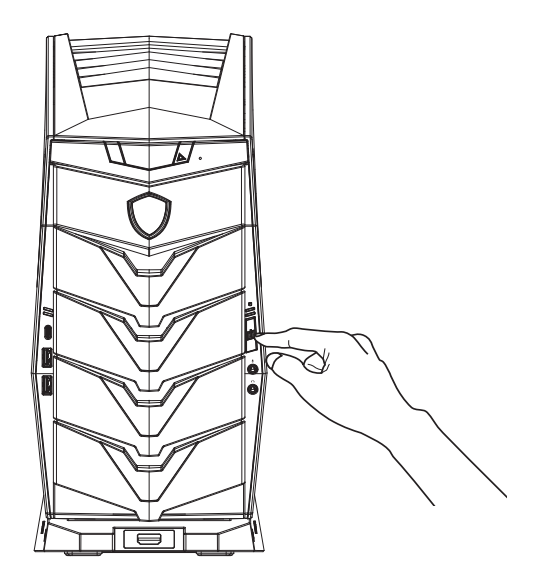

2-4

# 3

# Операции с Системой

В этой главе приведена информация по работе с системой.

#### Внимание

Приведенная информация может быть изменена без предварительного уведомления.

## Управление Питанием

Управление питанием персональных компьютеров и мониторов может значительно сэкономить электроэнергию, а также внести вклад в защиту окружающей среды.

Чтобы сэкономить электроэнергию, настройте выключение дисплея или перевод компьютера в режим ожидания после определенного времени бездействия пользователя.

#### > Управление питанием в Windows 10

 [Power Options] (Функции управления электропитанием) в ОС Windows позволяют настраивать параметры энергопотребления дисплея, жесткого

диска и др. Щелкните правой кнопкой меню [Start] (Пуск) . [5], выберите [Control Panel] (Панель управления) из списка и нажмите [System and Security] (Система и безопасность).

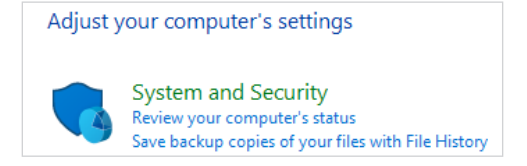

Выберите вкладку [Power Options] (Электропитание) и подходящий вам план электропитания. Можно также выполнить точную настройку параметров, нажав кнопку [Change plan settings] (Изменить настройки плана).

 В меню Отключение компьютера будут отображены пункты Режим сна (S3/ S4) и Выключение компьютера (S5), которые позволяют быстро и просто управлять питанием системы.

#### Управление питанием через монитор ENERGY STAR

Функция управления питанием позволяет компьютеру переходить в состояние низкого энергосбережения или в "спящий" режим после определенного времени бездействия. При использовании монитора с поддержкой ENERGY STAR, эта функция управления питанием работает аналогично. Для использования энергосбережения функция управления питанием настроена для работы по следующей схеме:

**ENERGY STAR** 

- Выключать дисплея после 15 минут простоя
- Входить в спящий режим после 30 минут простоя

#### > Вывод компьютера из спящего режима

Компьютер можно вывести из спящего режима, подав команду с помощью:

- кнопки питания,
- по сети (Wake On LAN),
- мыши,
- клавиатуры.

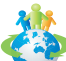

#### Советы по экономии электроэнергии:

- Выключайте монитор с помощью кнопки питания, если компьютер не будет использоваться продолжительное время.
- Отрегулируйте настройки в Power Options (параметрах электропитания) в ОС Windows для оптимизации управления электропитанием ПК.
- Для управления энергопотреблением установите специальное программное обеспечение.
- Всегда отсоединяйте кабель питания переменного тока от розетки, если компьютер не будет использоваться продолжительное время. Это позволит сэкономить электроэнергию.

## Подключение к локальной сети (Windows 10)

#### Проводная сеть

- 1. Щелкните правой кнопкой меню [Start] (Пуск) н и выберите [Control Panel] (Панель управления) из списка.
- 2. Выберите пункт [View network status and tasks] (Просмотр состояния сети и задач) в разделе [Network and Internet] (Локальная сеть и Интернет).

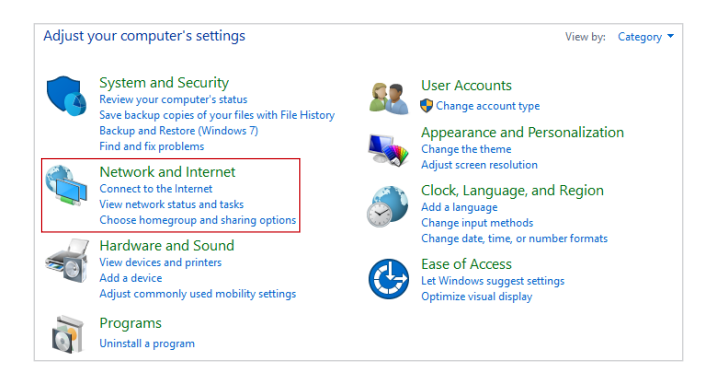

 Выберите [Set up a new connection or network] (Создание и настройка нового подключения или сети).

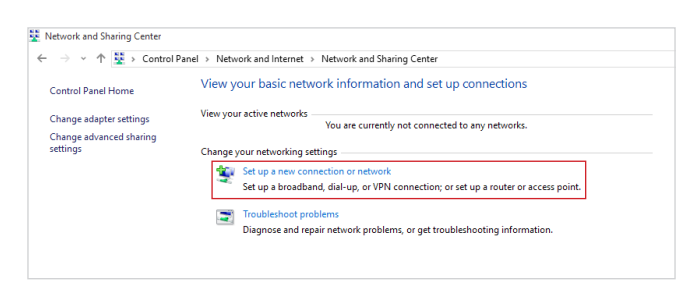

#### 3-4

- 4. Выберите [Connect to the Internet] (Подключиться к Интернету) и нажмите на кнопку [Next] (Далее).
- Выберите пункт [Broadband (PPPoE)] (Высокоскоростное (PPPoE)), чтобы подключиться с помощью технологии DSL или кабеля с использованием имени пользователя и пароля.

|                                                                                         | - |     | ×    |
|-----------------------------------------------------------------------------------------|---|-----|------|
| <ul> <li>Question Connect to the Internet</li> </ul>                                    |   |     |      |
| How do you want to connect?                                                             |   |     |      |
| Broadband (PPPoE)<br>Connect using DSL or cable that requires a user name and password. |   |     |      |
|                                                                                         |   |     |      |
|                                                                                         |   |     |      |
| Show connection options that this computer is not set up to use                         |   |     |      |
|                                                                                         |   |     |      |
|                                                                                         |   | Car | ncel |

6. Введите данные, предоставленные поставщиком интернет-услуг (ISP) и нажмите кнопку [Connect] (Подключить), чтобы создать подключение к ЛВС.

|                            |                                                            | -     |     | $\times$ |
|----------------------------|------------------------------------------------------------|-------|-----|----------|
| 🔶 🍕 Connect to the Interne | et                                                         |       |     |          |
|                            |                                                            | _     |     |          |
| Type the informatio        | n from your Internet service provider (ISP)                |       |     |          |
| User name:                 | [Name your ISP gave you]                                   |       |     |          |
| Password:                  | [Password your ISP gave you]                               |       |     |          |
|                            | Show characters                                            |       |     |          |
|                            | Remember this password                                     |       |     |          |
| Connection name:           | Broadband Connection                                       |       |     |          |
|                            |                                                            |       |     |          |
| 😌 🗌 Allow other peopl      | le to use this connection                                  |       |     |          |
| This option allow          | s anyone with access to this computer to use this connecti | io .  |     |          |
| I don't have an ISP        |                                                            |       |     |          |
|                            |                                                            | _     | 1   |          |
|                            | Cor                                                        | inect | Can | cel      |

# 1. Откройте меню [Start] (Пуск) —, щелкните вкладку [Settings] (Настройка) и выберите [Network and Internet] (Локальная сеть и Интернет).

Беспроводная сеть

- Откроется список доступных беспроводных сетей. Выберите тип подключения из списка.
- 3. Для создания нового подключения выберите [Network and Sharing Center] (Центр управления сетями и общим доступом).

| Related settings                |
|---------------------------------|
| Change adapter options          |
| Change advanced sharing options |
| Network and Sharing Center      |
| HomeGroup                       |
| Internet options                |
| Windows Firewall                |

- Выберите [Set up a new connection or network] (Создание и настройка нового подключения или сети).
- Затем выберите пункт [Manually connect to a wireless network] (Подключиться к беспроводной сети вручную) и нажмите кнопку [Next] (Далее).
- 6. Введите данные новой беспроводной сети и нажмите кнопку [Next] (Далее).

| Network name:     |                                 |
|-------------------|---------------------------------|
| Security type:    | [Choose an option]              |
| Encryption type:  | $\sim$                          |
| Security Key:     | Hide charact                    |
| Start this connec | tion automatically              |
| Connect even if   | the network is not broadcasting |

7. Будет создано новое подключение к беспроводной сети.

#### 3-6

# Восстановление Системы (Windows 10)

Функция восстановления системы может потребоваться в следующих случаях.

- Восстановление исходных заводских параметров системы.
- Появление ошибок в используемой операционной системе.
- Нарушение нормальной работы операционной системы из-за вирусов
- При установке ОС с другим языком системы.

Перед тем, как воспользоваться функцией восстановления системы, создайте резервную копию важных данных, сохраненных на жестком диске системы, на других носителях информации.

Если восстановить систему с помощью описанной ниже процедуры не удастся, обратитесь к местному дистрибьютору или уполномоченный сервисный центр для получения помощи.

#### Возврат компьютера в исходное состояние

- 1. Откройте меню [Start] (Пуск) , щелкните вкладку [Settings] (Настройка) и выберите [Update and security] (Обновление и безопасность).
- Выберите пункт [Recovery] (Восстановление) и нажмите на кнопку [Get started] (Начать) под пунктом [Reset this PC] (Возврат компьютера в исходное состояние), чтобы запустить восстановление системы.

| ← Settings                                               |                                                                                                    |
|----------------------------------------------------------|----------------------------------------------------------------------------------------------------|
| UPDATE & SECURITY                                        | Find a setting                                                                                                    |
| Windows Update<br>Windows Defender<br>Backup<br>Recovery | Reset this PC<br>If your PC isn't running well, resetting it might help. This lets you<br>choose to keep your files or remove them, and then reinstalls<br>Windows.<br>Get started                                                            |
| Activation<br>For developers                             | Advanced startup<br>Start up from a device or disc (such as a USB drive or DVD), change<br>your PC's firmware settings, change Windows startup settings, or<br>restore Windows from a system image. This will restart your PC.<br>Restart now |

 На экран выводится окно [Choose an option] (Выбор параметра). Выберите пункт [Кеер my files] (Сохранить мои файлы) или [Remove everything] (Удалить все).

| Keep my files                                |                                      |  |
|----------------------------------------------|--------------------------------------|--|
| Removes apps and sett                        | ings, but keeps your personal files. |  |
| 0                                            |                                      |  |
| Remove everything<br>Removes all of your per | sonal files, apps, and settings.     |  |
|                                              |                                      |  |
|                                              |                                      |  |
|                                              |                                      |  |

|                          | Сохранить мои фай | ілы                               |                               |
|--------------------------|-------------------|-----------------------------------|-------------------------------|
| Возврат                  |                   | Только тот диск, на               | Удалить только мои файлы      |
| компьютера<br>в исходное | Удалить все       | котором установлена<br>OC Windows | Удалить файлы и очистить диск |
| состояние                |                   | Rec Ruoru                         | Удалить только мои файлы      |
|                          |                   | рсе диски                         | Удалить файлы и очистить диск |

#### 3-8

#### > Сохранить мои файлы

1. Выберите [Кеер my files] (Сохранить мои файлы).

| Choose an option                                                             |        |
|------------------------------------------------------------------------------|--------|
| Keep my files<br>Removes apps and settings, but keeps your personal files.   |        |
| Remove everything<br>Removes all of your personal files, apps, and settings. |        |
|                                                                              |        |
|                                                                              | Cancel |

 На экране [Your apps will be removed] (Ваши приложения будут удалены) отображается список приложений, которые потребуется переустановить из Интернета или с установочных дисков. Нажмите кнопку [Next] (Далее).

| Many ap<br>reinstall<br>you rese | ps can be reinst<br>ed from the web<br>t this PC. | talled from the<br>or installation | Store, but the<br>discs. This lis | e following a<br>t will be save | ops will need<br>d to the des | l to be<br>ktop after |
|----------------------------------|---------------------------------------------------|------------------------------------|-----------------------------------|---------------------------------|-------------------------------|-----------------------|
|                                  |                                                   |                                    |                                   |                                 |                               |                       |
|                                  |                                                   |                                    |                                   |                                 |                               |                       |
|                                  |                                                   |                                    |                                   |                                 |                               |                       |
|                                  |                                                   |                                    |                                   |                                 |                               |                       |

 На следующем экране отображаются изменения, которые будут произведены в ходе выполнения. Нажмите на кнопку [Reset] (Сброс), чтобы начать сброс системы.

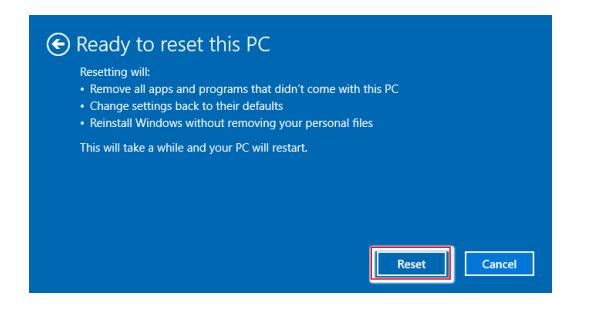

#### > Удалить все

1. Выберите [Remove everything] (Удалить все).

| Removes apps and setti                       | ngs, but keeps your personal files |  |
|----------------------------------------------|------------------------------------|--|
| Remove everything<br>Removes all of your per | sonal files, apps, and settings.   |  |
|                                              |                                    |  |

- Если в компьютере имеется несколько жестких дисков, на экран выводится окно для выбора [Only the drive where Windows is installed] (Только тот диск, на котором установлена OC Windows) или [All drives] (Все диски).
- Затем нужно выбрать [Just remove my files] (Удалить только мои файлы) или [Remove files and clean the drive] (Удалить файлы и очистить диск).

| This is quicker, but less secure. Use this if you're keeping the PC.                                 |                 |
|----------------------------------------------------------------------------------------------------|-----------------|
| Remove files and clean the drive<br>This might take a few hours, but will make it harder for someone | to recover your |
| removed files. Use this if you're recycling the PC.                                                  |                 |

 На следующем экране отображаются изменения, которые будут произведены в ходе выполнения. Нажмите на кнопку [Reset] (Сброс), чтобы начать сброс системы.

| • Ready to reset this PC                                                                                                    |
|----------------------------------------------------------------------------------------------------|
| Resetting will remove:<br>• All the personal files and user accounts on this PC<br>• Any apps and programs that didn't come with this PC<br>• Any changes made to settings |
| This will take a while and your PC will restart.                                                                                                    |
|                                                                                                    |
|                                                                                                    |
| Reset                                                                                                    |

#### 3-10

### Технические характеристики устройства\*

#### Физические характеристики

■ 169.92 мм (Ш) x 433.19 мм (В) x 376.1 мм (Г)

#### Процессор

Intel® Skylake в конструктивном исполнении LGA1151

#### Чипсет

- Intel<sup>®</sup> B150 (Aegis B901)
- Intel<sup>®</sup> Z170 (Aegis B902)

#### Память

- DDR4 2133 МГц SO-DIMM 2 х слота
- Максимальный объем 32 ГБ

#### Коммуникационные порты

- Bluetooth: опционально поддерживается встроенным модулем Bluetooth
- Беспроводная сеть: опционально поддерживается модулем Mini PCI-E WLAN
- Сеть: на базе контроллера Realtek® RTL8111H Gigabit Etherne (Aegis B901) на базе контроллера Killer E2400 Gigabit Ethernet (Aegis B902)

#### Звук

HDA Codec на базе контроллера Realtek<sup>®</sup> ALC1150

#### Задние порты ввода/вывода

#### Aegis B901

- 1 разъем LAN
- 5 аудиоразъемов
- 1 порт S/PDIF
- 4 порта USB 3.1 Gen1
- 2 порта USB 2.0
- 1 порт DP
- 1 порт HDMI-out
- 3 порта DP (VGA GTX 960)
- 1 порт DVI (VGA GTX 960)
- 1 порт HDMI-out (VGA GTX 960)
- 1 порт PS/2

#### Aegis B902

- 1 разъем LAN
- 5 аудиоразъемов
- 1 порт S/PDIF
- 6 портов USB 3.1 Gen1
- 2 порта USB 2.0
- 1 порт HDMI-out
- 3 порта DP (VGA GTX 960)
- 1 порт DVI (VGA GTX 960)
- 1 порт HDMI-out (VGA GTX 960)
- 1 порт PS/2

#### Боковые порты ввода/вывода

#### Aegis B901

- 1 разъем питания
- 1 порт USB 3.1 Gen1 Type-C
- 2 порта USB 2.0
- 2 аудиоразъема

#### Aegis B902

- 1 разъем питания
- 1 порт USB 3.1 Gen2 Type-C
- 2 порта USB 3.1 Gen1
- 2 аудиоразъема

#### Запоминающие устройства

- Жесткий диск: 3.5", SATAIII; 2.5", SATAIII, M.2 PCIE/SATA SSD
- Оптический привод: Slim DVD Super Multi (Blu-ray опционально)

#### Электропитание\*\*

- Вариант 1
   350 Вт, блок питания переменного тока
   Входные параметры: 100-240 В, 50-60 Гц, 6-3 А
- Вариант 2
   600 Вт, блок питания переменного тока
   Входные параметры: 100-240 В, 50-60 Гц, 8-4 А

#### BIOS

UEFI или Legacy Model

\*Некоторые характеристики могут быть изменены изготовителем без предварительного уведомления. Пожалуйста, уточняйте технические характеристики у поставщика оборудования.

\*\* Тип блока питания, установленного в устройстве, может меняться без предварительного уведомления.

# Приложение к руководству пользователя

| Оборудование                                                 | Персональный компьютер (системный блок)                                                                                                    |
|--------------------------------------------------------------|----------------------------------------------------------------------------------------------------|
| Торговая марка                                               | <i>MSi</i>                                                                                                    |
| Назначение<br>продукции                                      | Использование в качестве системного блока ПК                                                                                                    |
| Изготовитель, адрес                                          | MICRO-STAR INTERNATIONAL CO., LTD.<br>No. 69, Lide Street, Zhonghe District, New Taipei City 235, Taiwan<br>(R.O.C.)                                                                                                    |
| Страна производства                                          | Китай                                                                                                    |
| Наименование и<br>местонахождение<br>уполномоченного<br>лица | ООО «ЭмЭсАй Компьютер»<br>Юридический адрес: 127273 г. Москва, Березовая аллея, 5А стр. 7<br>офис 307А<br>Фактический адрес: 127273 г. Москва, Березовая аллея, 5А стр. 1-3<br>офис 307                                                                                                    |
| Информация<br>для связи с<br>уполномоченным<br>лицом         | Телефон : +7 (495) 981-4509<br>Факс: +7 (495) 981-4508                                                                                                    |
| Знак соответствия                                            | EHC                                                                                                    |
| Правила и условия<br>монтажа                                 | <ol> <li>Перед настройкой устройства поместите его на устойчивую<br/>поверхность.</li> <li>Перед подключением оборудования к электрической<br/>розетке удостоверьтесь, что напряжение питания находится<br/>в безопасных пределах и имеет величину 100~240В. Не<br/>отключайте защитный нулевой провод от электрической<br/>розетки.</li> <li>Всегда отсоединяйте кабель питания перед установкой любых<br/>дополнительных карт или модулей.</li> <li>Подключите кабели клавиатуры, мыши, локальной сети,<br/>монитора и т.д.</li> <li>Подключите разъём питания к ПК. Подключите другой конец<br/>кабеля питания к электрической розетке.</li> <li>Для включения системы нажмите кнопку питания.</li> </ol> |
|                                                              | <ul> <li>Оборудование</li> <li>Торговая марка</li> <li>Назначение</li> <li>Изотовитель, адрес</li> <li>Страна производства</li> <li>Маименование и<br/>уполномоченного<br/>уполномоченнымс</li> <li>Знак соответствия</li> <li>Правила и условия</li> </ul>                                                                                                    |

| 10 | Правила и условия<br>хранения                                                                                 | <ol> <li>Не допускайте воздействия на устройство высокой влажности и<br/>высоких температур.</li> <li>Всегда отсоединяйте кабель питания или отключайте<br/>настенную розетку, если устройство не будет использоваться<br/>продолжительное время, это позволит сэкономить<br/>электроэнергию.</li> <li>Отверстия на корпусе устройства обеспечивают конвекцию<br/>воздуха и предотвращают его перегрев. Не закрывайте эти<br/>отверстия.</li> <li>Не храните устройство в непроветриваемых местах с<br/>температурой выше 60°С (140°F) и ниже 0°С (32°F), так как это<br/>может привести к его повреждению.</li> </ol> |
|----|----------------------------------------------------------------------------------------------------|----------------------------------------------------------------------------------------------------|
| 1  | Правила и условия<br>транспортировки                                                                          | Транспортировка устройства допускается только в заводской<br>упаковке, любым видом транспорта, без каких-либо ограничений по<br>расстоянию.                                                                                                    |
| 12 | Правила и условия<br>реализации                                                                               | Без ограничений                                                                                                    |
| 13 | Правила и условия<br>утилизации<br>(уточнение<br>информации,<br>приведённой<br>в Руководстве<br>Пользователя) | По окончании срока службы оборудования, пожалуйста, свяжитесь<br>с авторизованным сервисным центром MSI, чтобы получить<br>информацию о его утилизации.                                                                                                    |
|    | Действия в случае                                                                                             | <ol> <li>В случае обнаружения неисправности:</li> <li>Выключите устройство.</li> <li>Отсоедините вилку кабеля питания от электрической сети.</li> <li>Подключите вилку кабеля питания к электрической сети.</li> <li>Включите устройство.</li> <li>Если действия, описанные в п. 14., не привели к желаемому результату, обратитесь, пожалуйста, в техническую поддержку</li> </ol>                                                                                                    |
| 14 | оонаружения<br>неисправности<br>оборудования                                                                  | или в авторизованный сервисный центр MSI.<br><b>Техническая поддержка MSI</b><br>Горячая линия: 8 800 700 77 08<br>Для Москвы: +7 (495) 981 45 09<br>E-mail: rusupport@msi.com<br><b>Авторизованные сервисные центры MSI</b><br>http://amigo.msi.com/MSI_service_centers.aspx                                                                                                    |
| 14 | оонаружения<br>неисправности<br>оборудования<br>Месяц и год<br>изготовления<br>оборудования                   | или в авторизованный сервисный центр MSI.<br><b>Техническая поддержка MSI</b><br>Горячая линия: 8 800 700 77 08<br>Для Москвы: +7 (495) 981 45 09<br>E-mail: rusupport@msi.com<br><b>Авторизованные сервисные центры MSI</b><br>http://amigo.msi.com//MSI_service_centers.aspx<br>Дата производства указана на наклейке упаковочной коробки                                                                                                    |

A-4